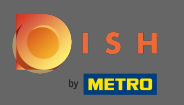

# Una vez que haya iniciado sesión, haga clic en cocina .

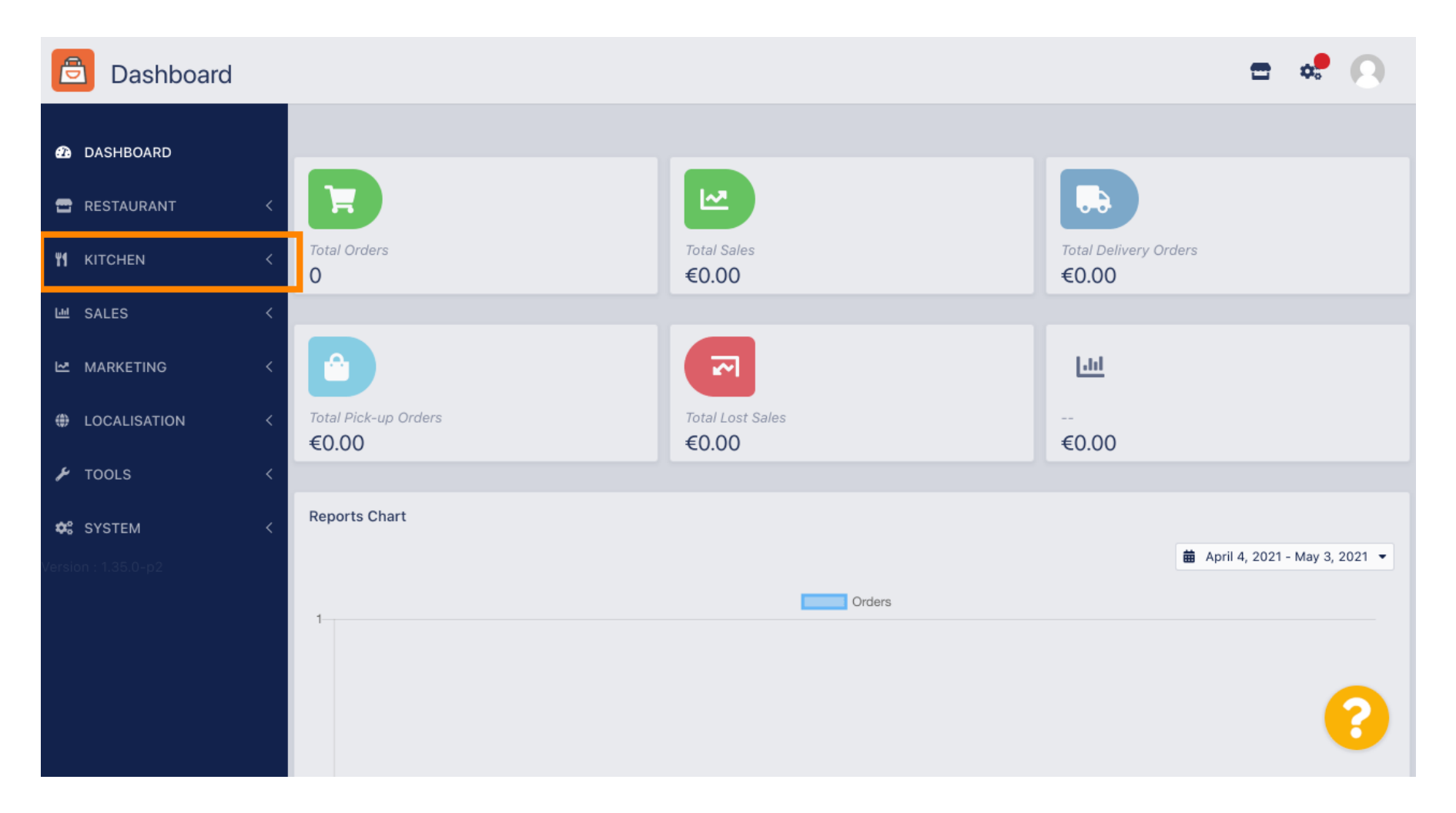

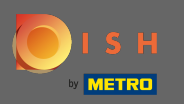

## A continuación, seleccione los elementos del menú.

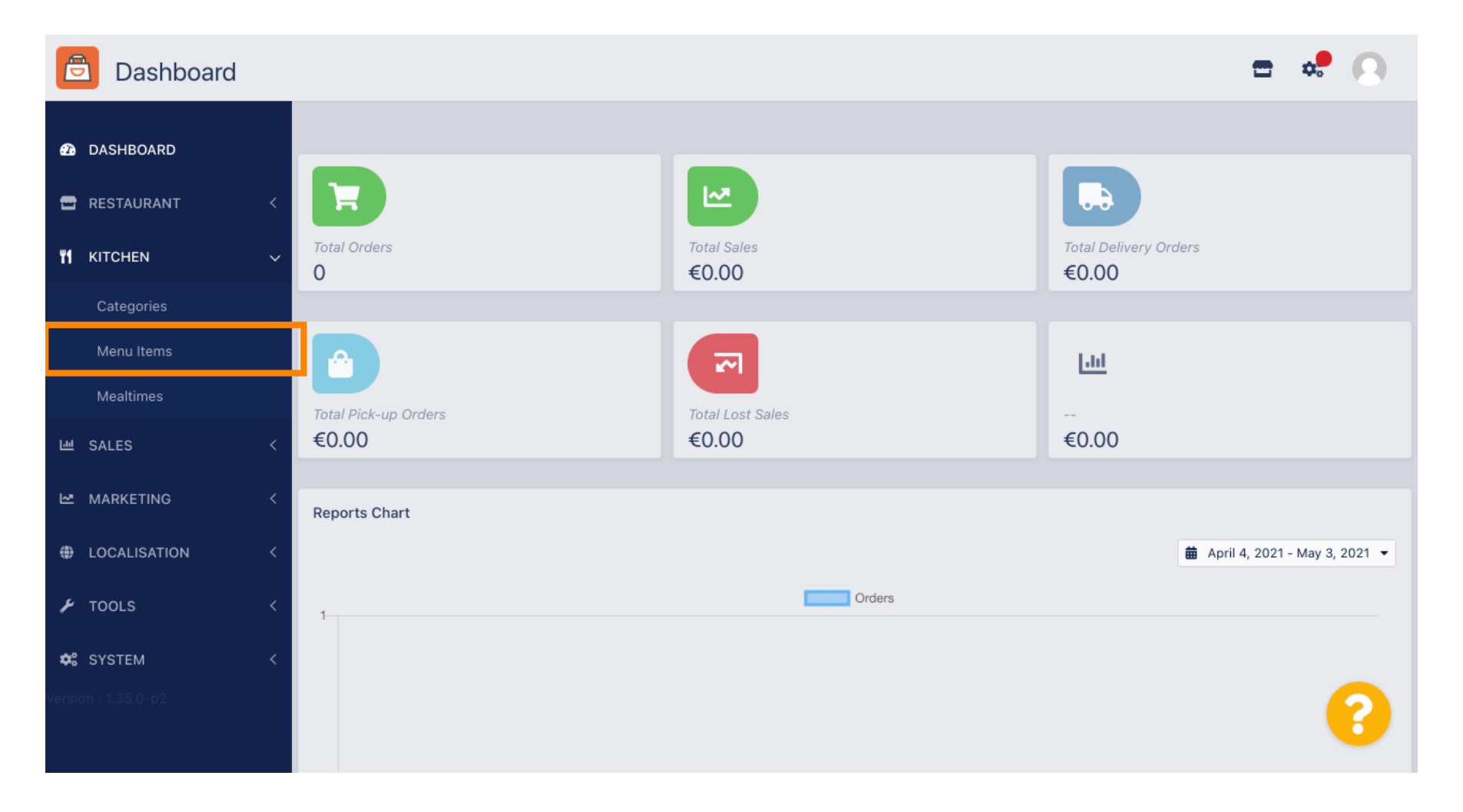

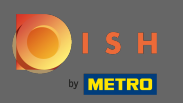

#### (i) Ahora verá una descripción general de los elementos de menú existentes.

| 🖻 Menus      |   |     |    |                               |          |        |           |                | <b>=</b> • |   |
|--------------|---|-----|----|-------------------------------|----------|--------|-----------|----------------|------------|---|
| 🙆 DASHBOARD  |   | + N | ew | Delete     Enable     Disable |          |        |           |                |            | ۲ |
| 🚍 RESTAURANT | < |     |    | NAME OF THE DISH              | CATEGORY | PRICE  | STOCK QTY | SPECIAL STATUS | STATUS     | # |
|              | ~ |     | ø  | Pizza Tonno                   | Pizza    | €10.80 | 0         |                | Enabled    |   |
| Categories   |   |     |    |                               |          |        |           |                |            |   |
| Menu Items   |   |     |    |                               |          |        |           |                |            |   |
| Mealtimes    |   |     |    |                               |          |        |           |                |            |   |
| 네 SALES      | < |     |    |                               |          |        |           |                |            |   |
|              | < |     |    |                               |          |        |           |                |            |   |
| OCALISATION  | < |     |    |                               |          |        |           |                |            |   |
| 🗲 TOOLS      | < |     |    |                               |          |        |           |                |            |   |
| SYSTEM       | < |     |    |                               |          |        |           |                |            |   |
|              |   |     |    |                               |          |        |           |                |            | 2 |
|              |   |     |    |                               |          |        |           |                |            |   |

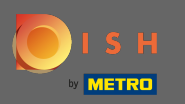

En la vista general puede eliminar, habilitar o deshabilitar elementos de menú seleccionados.

| 🖻 Menus             |   |       |               |               |          |        |           |                | =       | * 0 |
|---------------------|---|-------|---------------|---------------|----------|--------|-----------|----------------|---------|-----|
| DASHBOARD           |   | + New | 👕 Delete 🛛    | nable Disable |          |        |           |                |         | ۲   |
| 🖀 RESTAURANT        | < |       | NAME OF THE D | DISH          | CATEGORY | PRICE  | STOCK QTY | SPECIAL STATUS | STATUS  | #   |
| <b>Y1</b> KITCHEN   | ~ |       | Pizza Tonno   |               | Pizza    | €10.80 | 0         |                | Enabled |     |
| Categories          |   |       |               |               |          |        |           |                |         |     |
| Menu Items          |   |       |               |               |          |        |           |                |         |     |
| Mealtimes           |   |       |               |               |          |        |           |                |         |     |
| ய் SALES            | < |       |               |               |          |        |           |                |         |     |
|                     | < |       |               |               |          |        |           |                |         |     |
| LOCALISATION        | < |       |               |               |          |        |           |                |         |     |
| 🗲 TOOLS             | < |       |               |               |          |        |           |                |         |     |
| 🛠 SYSTEM            | < |       |               |               |          |        |           |                |         |     |
| Version : 1.35.0-p2 |   |       |               |               |          |        |           |                |         | 8   |

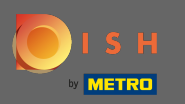

Para configurar un nuevo elemento de menú, haga clic en nuevo .

| 🖻 Menus      |   |            |                       |                     |          |        |           |                | = *     |    |
|--------------|---|------------|-----------------------|---------------------|----------|--------|-----------|----------------|---------|----|
| 🙆 DASHBOARD  |   | <b>+</b> N | ew                    | Delete Enable Disal | ble      |        |           |                |         | T  |
| 🖶 RESTAURANT | < |            |                       | NAME OF THE DISH    | CATEGORY | PRICE  | STOCK QTY | SPECIAL STATUS | STATUS  | 11 |
|              | ~ |            | <b>A</b> <sup>2</sup> | Pizza Tonno         | Pizza    | €10.80 | 0         |                | Enabled |    |
| Categories   |   |            |                       |                     |          |        |           |                |         |    |
| Menu Items   |   |            |                       |                     |          |        |           |                |         |    |
| Mealtimes    |   |            |                       |                     |          |        |           |                |         |    |
| ഥ SALES      | < |            |                       |                     |          |        |           |                |         |    |
|              | < |            |                       |                     |          |        |           |                |         |    |
|              | < |            |                       |                     |          |        |           |                |         |    |
| 🗲 TOOLS      | < |            |                       |                     |          |        |           |                |         |    |
| 😂 SYSTEM     | < |            |                       |                     |          |        |           |                |         |    |
|              |   |            |                       |                     |          |        |           |                |         | 2  |
|              |   |            |                       |                     |          |        |           |                |         |    |

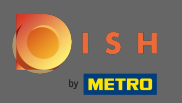

# Introduzca el nombre del elemento del menú.

| 🖻 Menu Cr    | eate |                                                                                                    |      | <b>=</b> 📌 🔘                                                       |  |
|--------------|------|----------------------------------------------------------------------------------------------------|------|--------------------------------------------------------------------|--|
| 🙆 DASHBOARD  |      | Save & Close                                                                                                |      |                                                                    |  |
| 🚍 RESTAURANT | <    | Menu                                                                                                    |      |                                                                    |  |
|              | ~    | Name of the dish                                                                                            | Pric | ce                                                                 |  |
| Categories   |      |                                                                                                    | €    | 0.00                                                               |  |
| Menu Items   |      | Description                                                                                                 | Cate | egory                                                              |  |
| Mealtimes    |      |                                                                                                    | N    | one Selected 🔻                                                     |  |
| 네 SALES      | <    |                                                                                                    | Sele | ect a category in the menu under which the dish should be located. |  |
| MARKETING    | <    |                                                                                                    |      |                                                                    |  |
| LOCALISATION | <    | VAT Group                                                                                                   | Pos  | ition in menu                                                      |  |
|              |      | Default -                                                                                                   | 0    |                                                                    |  |
| 🔑 TOOLS      | <    | Select the corresponding VAT Group for the menu item                                                        | Sele | ect the position where the dish should appear in the menu.         |  |
| SYSTEM       | <    | Mealtime                                                                                                    | Loc  | ation(s)                                                           |  |
|              |      | Available all day 👻                                                                                         | N    | one Selected -                                                     |  |
|              |      | Set what time of day your customers can order this menu. Mealtimes can be managed under Kitchen > Mealtimes |      |                                                                    |  |

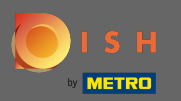

#### Т

## Introduce un precio.

| B Menu Create |   |                                                                                                    | <b>=</b> 📌 💽                                                          |
|---------------|---|----------------------------------------------------------------------------------------------------|-----------------------------------------------------------------------|
| 🕰 DASHBOARD   |   | Save & Close                                                                                                |                                                                       |
| 🖶 RESTAURANT  | < | Menu                                                                                                    |                                                                       |
|               | ~ | Name of the dish                                                                                            | Price                                                                 |
| Categories    |   | Pasta al Arrabiata                                                                                          | € 9                                                                   |
| Menu Items    |   | Description                                                                                                 | Category                                                              |
| Mealtimes     |   |                                                                                                    | None Selected 🔻                                                       |
| யே SALES      | < |                                                                                                    | Select a category in the menu under which the dish should be located. |
|               | < | li li li li li li li li li li li li li l                                                                    |                                                                       |
| LOCALISATION  | < | VAT Group                                                                                                   | Position in menu                                                      |
|               |   | Default -                                                                                                   | 0                                                                     |
| 🗲 TOOLS       | < | Select the corresponding VAT Group for the menu item                                                        | Select the position where the dish should appear in the menu.         |
| 🗱 SYSTEM      | < | Mealtime                                                                                                    | Location(s)                                                           |
|               |   | Available all day 🔻                                                                                         | None Selected -                                                       |
|               |   | Set what time of day your customers can order this menu. Mealtimes can be managed under Kitchen > Mealtimes |                                                                       |

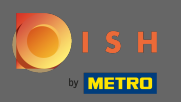

## **E** ingrese una descripción del elemento del menú.

| 🖻 Menu Cre   | eate |                                                                                                    |    |        | <del>-</del> •                                                   | 0 |
|--------------|------|----------------------------------------------------------------------------------------------------|----|--------|------------------------------------------------------------------|---|
| 🕰 DASHBOARD  |      | Save Save & Close                                                                                        |    |        |                                                                  |   |
| 🖶 RESTAURANT | <    | Menu                                                                                                    |    |        |                                                                  |   |
|              | ~    | Name of the dish                                                                                         |    | Price  |                                                                  |   |
| Categories   |      | Pasta al Arrabiata                                                                                       |    | €      | 9.80                                                             |   |
| Menu Items   |      | Description                                                                                              |    | Categ  | gory                                                             |   |
| Mealtimes    |      | 1                                                                                                    |    | Nor    | ne Selected 🔻                                                    |   |
| 년 SALES      | <    |                                                                                                    |    | Select | t a category in the menu under which the dish should be located. |   |
| 🗠 MARKETING  | <    |                                                                                                    | te |        |                                                                  |   |
| LOCALISATION | <    | VAT Group                                                                                                |    | Positi | ion in menu                                                      |   |
| <b>6</b>     |      | Default                                                                                                  | •  | 0      |                                                                  |   |
| F TOOLS      | <    | Select the corresponding VAT Group for the menu item                                                     |    | Select | t the position where the dish should appear in the menu.         |   |
| 🗱 SYSTEM     | <    | Mealtime                                                                                                 |    | Locat  | tion(s)                                                          |   |
|              |      | Available all day 👻                                                                                      |    | Nor    | ne Selected 🝷                                                    | 2 |
|              |      | Set what time of day your customers can order this menu. Mealtimes can managed under Kitchen > Mealtimes | be |        |                                                                  |   |

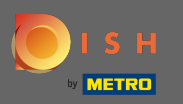

## Ahora seleccione una categoría a la que se debe asignar el elemento del menú.

| Denu Creat   | te |                                                                                                    | <b>=</b> 📌 🔘                                                  |
|--------------|----|----------------------------------------------------------------------------------------------------|---------------------------------------------------------------|
| 🙆 DASHBOARD  |    | Save Save & Close                                                                                           |                                                               |
| 🖶 RESTAURANT | <  | Menu                                                                                                    |                                                               |
|              | ~  | Name of the dish                                                                                            | Price                                                         |
| Categories   |    | Pasta al Arrabiata                                                                                          | € 9.80                                                        |
| Menu Items   |    | Description                                                                                                 | Category                                                      |
| Mealtimes    |    | Pasta with spicy tomato sauce                                                                               | None Selected -                                               |
| 년 SALES      | <  |                                                                                                    | Select All                                                    |
| 🗠 MARKETING  | <  | li li                                                                                                    | Pasta                                                         |
|              | Ł  | VAT Group                                                                                                   | Pizza<br>Position in menu                                     |
|              | Ì  | Default                                                                                                    | 0                                                             |
| 🗲 TOOLS      | <  | Select the corresponding VAT Group for the menu item                                                        | Select the position where the dish should appear in the menu. |
| SYSTEM       | <  | Mealtime                                                                                                    | Location(s)                                                   |
|              |    | Available all day 👻                                                                                         | None Selected -                                               |
|              |    | Set what time of day your customers can order this menu. Mealtimes can be managed under Kitchen > Mealtimes |                                                               |

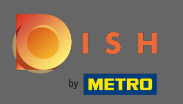

Luego declare el grupo de IVA del nuevo artículo. Nota: Los grupos de IVA están predefinidos para su país y se pueden cambiar en la configuración del sistema en impuestos.

| e          | Menu         | Create |   |                                                                                                    |            | = 🦛 🕗                                                             |  |
|------------|--------------|--------|---|----------------------------------------------------------------------------------------------------|------------|-------------------------------------------------------------------|--|
| Ð          | DASHBOARD    |        |   | Save & Close                                                                                                |            |                                                                   |  |
| •          | RESTAURANT   |        | < | Menu                                                                                                    |            |                                                                   |  |
| ۳1         | KITCHEN      |        | ~ | Name of the dish                                                                                            | Price      | 9                                                                 |  |
|            | Categories   |        |   | Pasta al Arrabiata                                                                                          | €          | 9.80                                                              |  |
|            | Menu Items   |        |   | Description                                                                                                 | Cate       | egory                                                             |  |
|            | Mealtimes    |        |   | Pasta with spicy tomato sauce                                                                               | Pa         | sta 🔻                                                             |  |
| 611        | SALES        |        | < |                                                                                                    | Selec      | ct a category in the menu under which the dish should be located. |  |
| ы          | MARKETING    |        | < | li li                                                                                                    |            |                                                                   |  |
| ۲          | LOCALISATION |        | < | VAT Group                                                                                                   | Posit      | tion in menu                                                      |  |
| ¥          | TOOLS        |        | < | Select the corresponding VAT Group for the menu item                                                        | 0<br>Selec | ct the position where the dish should appear in the menu.         |  |
| <b>¢</b> : | SYSTEM       |        | < | Mealtime                                                                                                    | Loca       | ation(s)                                                          |  |
|            |              |        |   | Available all day 🔻                                                                                         | No         | ne Selected -                                                     |  |
|            |              |        |   | Set what time of day your customers can order this menu. Mealtimes can be managed under Kitchen > Mealtimes |            |                                                                   |  |

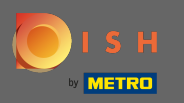

Elija la posición en el menú asignando un número al nuevo elemento del menú. Nota: el número 1 lo mostrará como el primer elemento de la categoría.

| E  | Menu Create  |   |                                                                                                    |    | <b>=</b> 📌 🙆                                                         |
|----|--------------|---|----------------------------------------------------------------------------------------------------|----|----------------------------------------------------------------------|
| Ð  | DASHBOARD    |   | Save & Close                                                                                                |    |                                                                      |
| •  | RESTAURANT   | < | Menu                                                                                                    |    |                                                                      |
| ۳1 | KITCHEN      | ~ | Name of the dish                                                                                            | Pr | ice                                                                  |
|    | Categories   |   | Pasta al Arrabiata                                                                                          |    | € 9.80                                                               |
|    | Menu Items   |   | Description                                                                                                 | Ca | ategory                                                              |
|    | Mealtimes    |   | Pasta with spicy tomato sauce                                                                               |    | Pasta 🔻                                                              |
| 60 | SALES        | < |                                                                                                    | Se | elect a category in the menu under which the dish should be located. |
| Ľ  | MARKETING    | < | 4                                                                                                    |    |                                                                      |
| ۲  | LOCALISATION | < | VAT Group                                                                                                   | Po | osition in menu                                                      |
|    |              |   | Default -                                                                                                   | Ŀ  | 1                                                                    |
| ¥  | TOOLS        | < | Select the corresponding VAT Group for the menu item                                                        | Se | lect the position where the dish should appear in the menu.          |
| ¢: | SYSTEM       | < | Mealtime                                                                                                    | Lo | ocation(s)                                                           |
|    |              |   | Available all day 👻                                                                                         |    | None Selected -                                                      |
|    |              |   | Set what time of day your customers can order this menu. Mealtimes can be managed under Kitchen > Mealtimes |    |                                                                      |

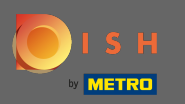

Para seleccionar una hora de comida, haga clic en el menú desplegable. La hora de la comida seleccionada determinará a qué hora estará disponible el artículo. Nota: Los horarios de comidas están predefinidos y se pueden gestionar en la subcategoría horarios de comidas de la categoría cocina.

| Menu Create                                        |                                                                  | = 📌 🕓                                                                 |
|----------------------------------------------------|------------------------------------------------------------------|-----------------------------------------------------------------------|
| 🙆 DASHBOARD                                        | Menu                                                             |                                                                       |
| 🖶 RESTAURANT 🛛 <                                   | Name of the dish<br>Pasta al Arrabiata                           | Price 9.80                                                            |
|                                                    | Description                                                      | Category                                                              |
| Categories                                         | Pasta with spicy tomato sauce                                    | Pasta 🔻                                                               |
| Menu Items<br>Mealtimes                            |                                                                  | Select a category in the menu under which the dish should be located. |
| 네 SALES <                                          | VAT Group                                                        | Position in menu                                                      |
| 🗠 MARKETING 🧹                                      | Default     Select the corresponding VAT Group for the menu item | 1<br>Select the position where the dish should appear in the menu.    |
| ⇔ LOCALISATION <                                   | Mealtime                                                         | Location(s)                                                           |
| 🖌 TOOLS <                                          | Available all day 🔻                                              | None Selected -                                                       |
| ¢\$ SYSTEM <                                       | managed under Kitchen > Mealtimes                                |                                                                       |
| version : 1.35.0-p.2                               | Minimum Quantity                                                 | Stock Quantity                                                        |
| 2021 - 202 <mark>2 Hospitality Digital GmbH</mark> | 1                                                                | U                                                                     |

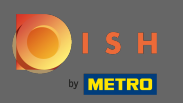

## Seleccione una ubicación a la que se debe asignar el elemento del menú.

| Denu Creat   | e |                                                                                                    |    | = 📌 🕓                                                                 |
|--------------|---|----------------------------------------------------------------------------------------------------|----|-----------------------------------------------------------------------|
|              |   | Menu                                                                                                    |    |                                                                       |
| LASHBOARD    |   | Name of the dish                                                                                            |    | Price                                                                 |
| 🖶 RESTAURANT | < | Pasta al Arrabiata                                                                                          |    | € 9.80                                                                |
|              | ~ | Description                                                                                                 |    | Category                                                              |
| Categories   |   | Pasta with spicy tomato sauce                                                                               |    | Pasta 🔻                                                               |
| Menu Items   |   |                                                                                                    |    | Select a category in the menu under which the dish should be located. |
| Mealtimes    |   |                                                                                                    | 1. |                                                                       |
| 岫 SALES      | < | VAT Group                                                                                                   |    | Position in menu                                                      |
|              | < | Default                                                                                                    | -  | 1                                                                     |
|              | < | Select the corresponding VAT Group for the menu item Mealtime                                               |    | Select the position where the dish should appear in the menu.         |
| 🗲 TOOLS      | < | Available all day 🔻                                                                                         |    | None Selected -                                                       |
| SYSTEM       | < | Set what time of day your customers can order this menu. Mealtimes can be managed under Kitchen > Mealtimes |    | Select All                                                            |
|              |   | Minimum Quantity                                                                                            |    | TestJordan                                                            |
|              |   | 1                                                                                                    |    | 0                                                                     |

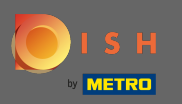

# Luego establezca una cantidad mínima del elemento del menú.

| Menu Create         | е |                                                                                                    | = 📌 🔼                                                                                                    |
|---------------------|---|----------------------------------------------------------------------------------------------------|----------------------------------------------------------------------------------------------------|
| DASHBOARD           |   | Mealtime                                                                                                    | Location(s)                                                                                                  |
| 🚍 RESTAURANT        | < | Available all day 👻                                                                                            | TestJordan 👻                                                                                                 |
|                     | ~ | Set what time of day your customers can order this menu. Mealtimes can be<br>managed under Kitchen > Mealtimes |                                                                                                    |
|                     |   | Minimum Quantity                                                                                               | Stock Quantity                                                                                               |
| Categories          |   | 1                                                                                                    | 0                                                                                                    |
| Menu Items          |   | Enter the minimum quantity that can be ordered by customers.                                                   | Enter the amount of stock available. This amount can be set to zero to represent                             |
| Mealtimes           |   |                                                                                                    | uniimited stock quantity.                                                                                    |
|                     | < | Order Restriction                                                                                              | Subtract Stock                                                                                               |
|                     |   | None Delivery Only Collection Only                                                                             | Disabled                                                                                                    |
| 🗠 MARKETING         | < | Whether to restrict the menu to a specific order type.                                                         | Select Yes for the ordered menu and options quantity to be subtracted from their<br>original stock quantity. |
| LOCALISATION        | < | Image                                                                                                    | Status                                                                                                    |
| 6                   |   |                                                                                                    | Enabled                                                                                                    |
| P TOOLS             | < | +                                                                                                    |                                                                                                    |
| 🗢 SYSTEM            | < |                                                                                                    |                                                                                                    |
| Version : 1.35.0-p2 |   |                                                                                                    | <u></u>                                                                                                    |
|                     |   | Select a file to update menu image, otherwise leave blank.                                                     |                                                                                                    |
|                     |   |                                                                                                    |                                                                                                    |

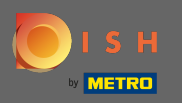

Ð

Configure una cantidad de existencias si el artículo solo está disponible en una pequeña cantidad. Nota: Una cantidad de existencias de 0 declarará el artículo como infinito.

| 🖻 Menu       | Create |                                                                                                    | = 📌 🔘                                                                                                    |
|--------------|--------|----------------------------------------------------------------------------------------------------|----------------------------------------------------------------------------------------------------|
| DASHBOARD    |        | Mealtime                                                                                                    | Location(s)                                                                                               |
| 🖶 RESTAURANT | <      | Available all day <ul> <li>Set what time of day your customers can order this menu. Mealtimes can be</li> </ul> | TestJordan 👻                                                                                              |
|              | ~      | managed under Kitchen > Mealtimes                                                                               |                                                                                                    |
| Categories   |        | Minimum Quantity                                                                                                | Stock Quantity                                                                                            |
| Menu Items   |        | Enter the minimum quantity that can be ordered by customers.                                                    | Enter the amount of stock available. This amount can be set to zero to represent                          |
| Mealtimes    |        |                                                                                                    | uniimited stock quantity.                                                                                 |
| 迪 SALES      | <      | Order Restriction           None         Delivery Only         Collection Only                                  | Subtract Stock Disabled                                                                                   |
| 🗠 MARKETING  | <      | Whether to restrict the menu to a specific order type.                                                          | Select Yes for the ordered menu and options quantity to be subtracted from their original stock quantity. |
| LOCALISATION | <      | Image                                                                                                    | Status                                                                                                    |
| 🗲 TOOLS      | <      | +                                                                                                    | Enabled                                                                                                   |
| 🗱 SYSTEM     | <      |                                                                                                    |                                                                                                    |
|              |        | Select a file to update menu image, otherwise leave blank.                                                      | <b>(</b> )                                                                                                |

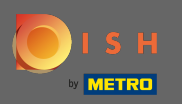

Para asignar una imagen al elemento del menú, haga clic en el cuadrado vacío con el icono más. Nota: Antes de asignar una imagen al elemento del menú, el elemento debe guardarse de antemano.

| Denu Cre     | eate |                                                                                                  | = 🔹 💭                                                                                                    |
|--------------|------|--------------------------------------------------------------------------------------------------|----------------------------------------------------------------------------------------------------|
| 월 DASHBOARD  |      | Mealtime                                                                                         | Location(s)                                                                                                  |
| 🚍 RESTAURANT | <    | Available all day ▼<br>Set what time of day your customers can order this menu. Mealtimes can be | TestJordan -                                                                                                 |
|              | ~    | managed under Kitchen > Mealtimes                                                                |                                                                                                    |
| Categories   |      | Minimum Quantity                                                                                 | Stock Quantity                                                                                               |
| Menu Items   |      | 'Enter the minimum quantity that can be ordered by customers.                                    | Enter the amount of stock available. This amount can be set to zero to represent unlimited stock quantity.   |
| Mealtimes    |      | Order Restriction                                                                                | Subtract Stock                                                                                               |
| 迪 SALES      | <    | None Delivery Only Collection Only                                                               | Disabled                                                                                                    |
| 🗠 MARKETING  | <    | Whether to restrict the menu to a specific order type.                                           | Select Yes for the ordered menu and options quantity to be subtracted from their<br>original stock quantity. |
| LOCALISATION | <    | Image                                                                                            | Status                                                                                                    |
| 🗲 TOOLS      | <    | +                                                                                                | Enabled                                                                                                    |
| 🗱 SYSTEM     | <    |                                                                                                  |                                                                                                    |
|              |      | Select a file to update menu image, otherwise leave blank.                                       | ?                                                                                                    |

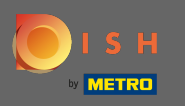

Ahora está en el administrador de medios donde tiene acceso a sus imágenes ya cargadas. Para agregar una nueva imagen, haga clic en cargar. Nota: Su explorador de archivos se abrirá y tendrá que seleccionar una imagen.

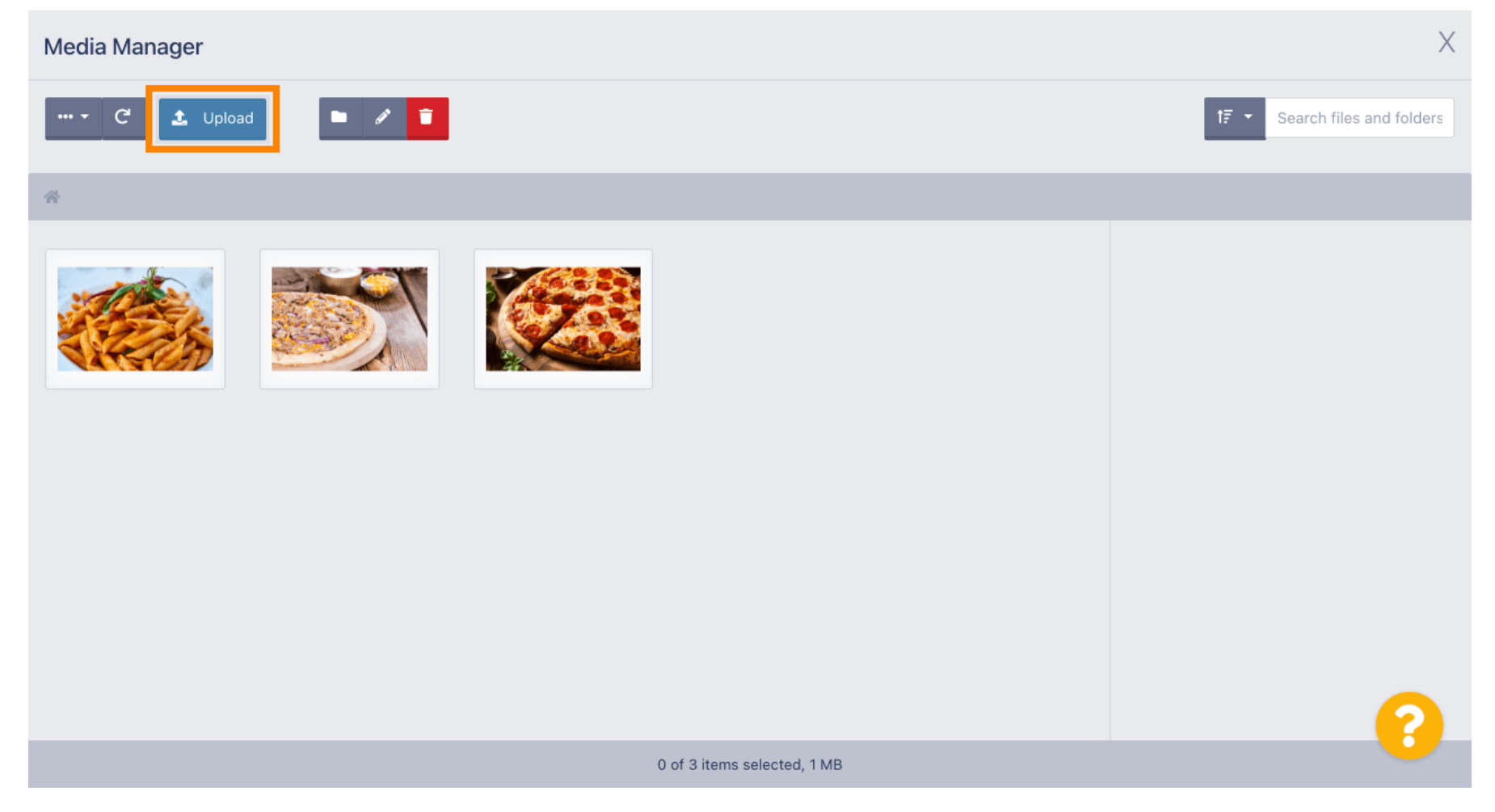

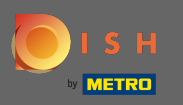

 Una vez que haya seleccionado su imagen de su explorador de archivos, se mostrará en el administrador de medios. Nota: Para obtener el mejor resultado, sugerimos una imagen con un tamaño de 95 x 80 píxeles.

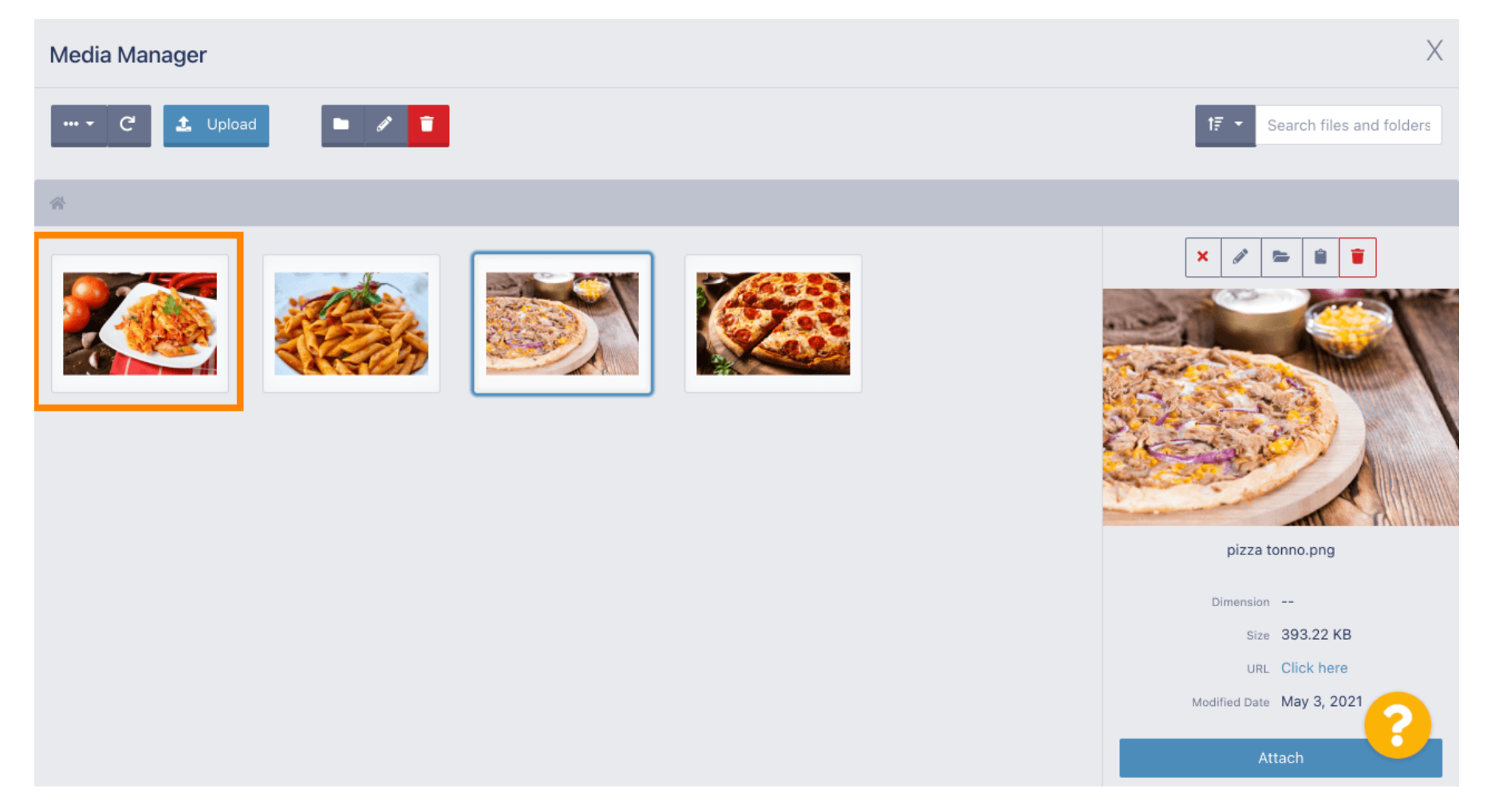

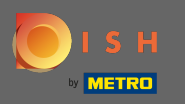

Ahora haga clic en la imagen para seleccionarla. Nota: El marco azul alrededor de la imagen indica que ha seleccionado esa imagen.

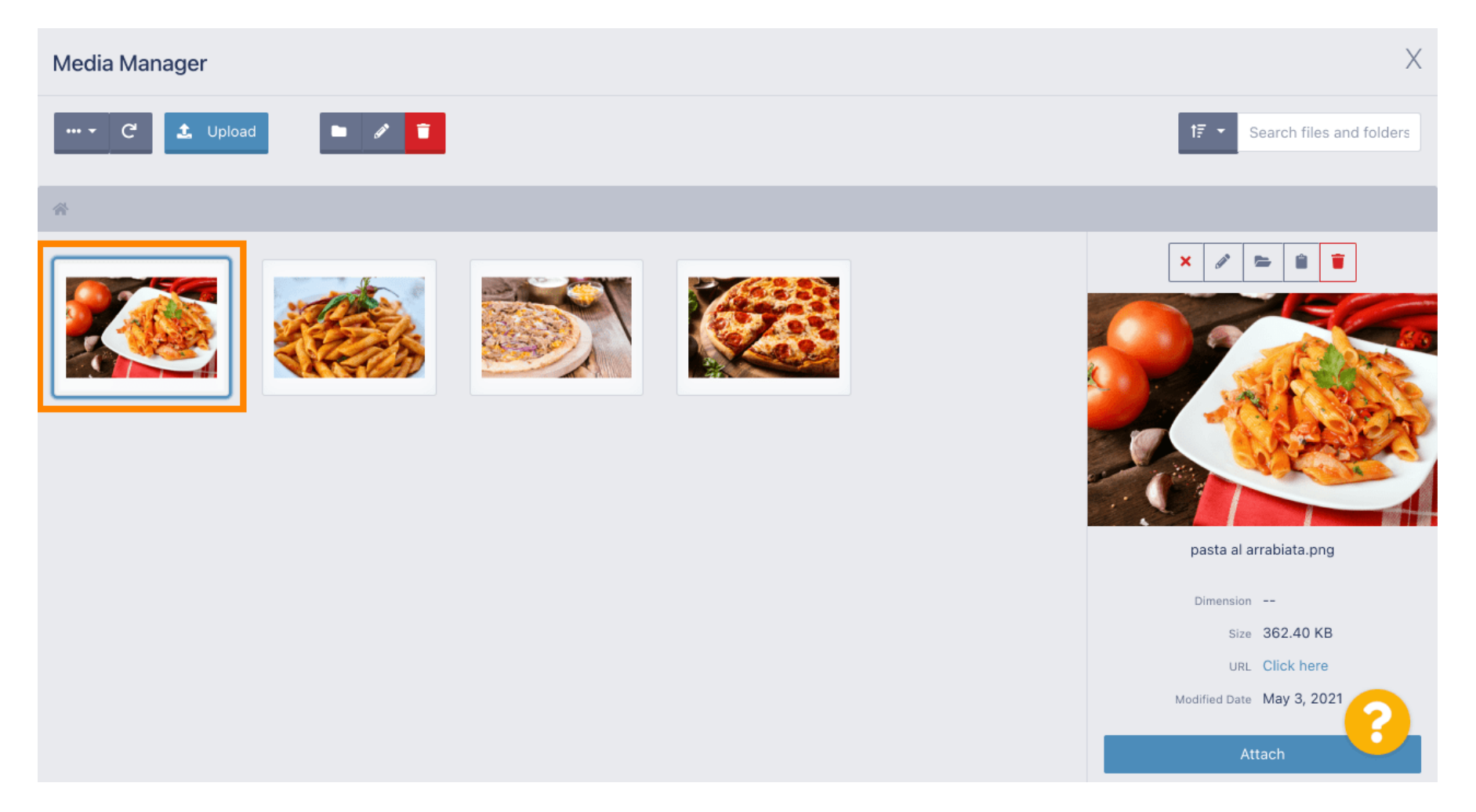

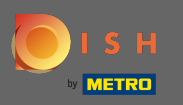

#### Haga clic en adjuntar para asignar la imagen seleccionada al elemento del menú.

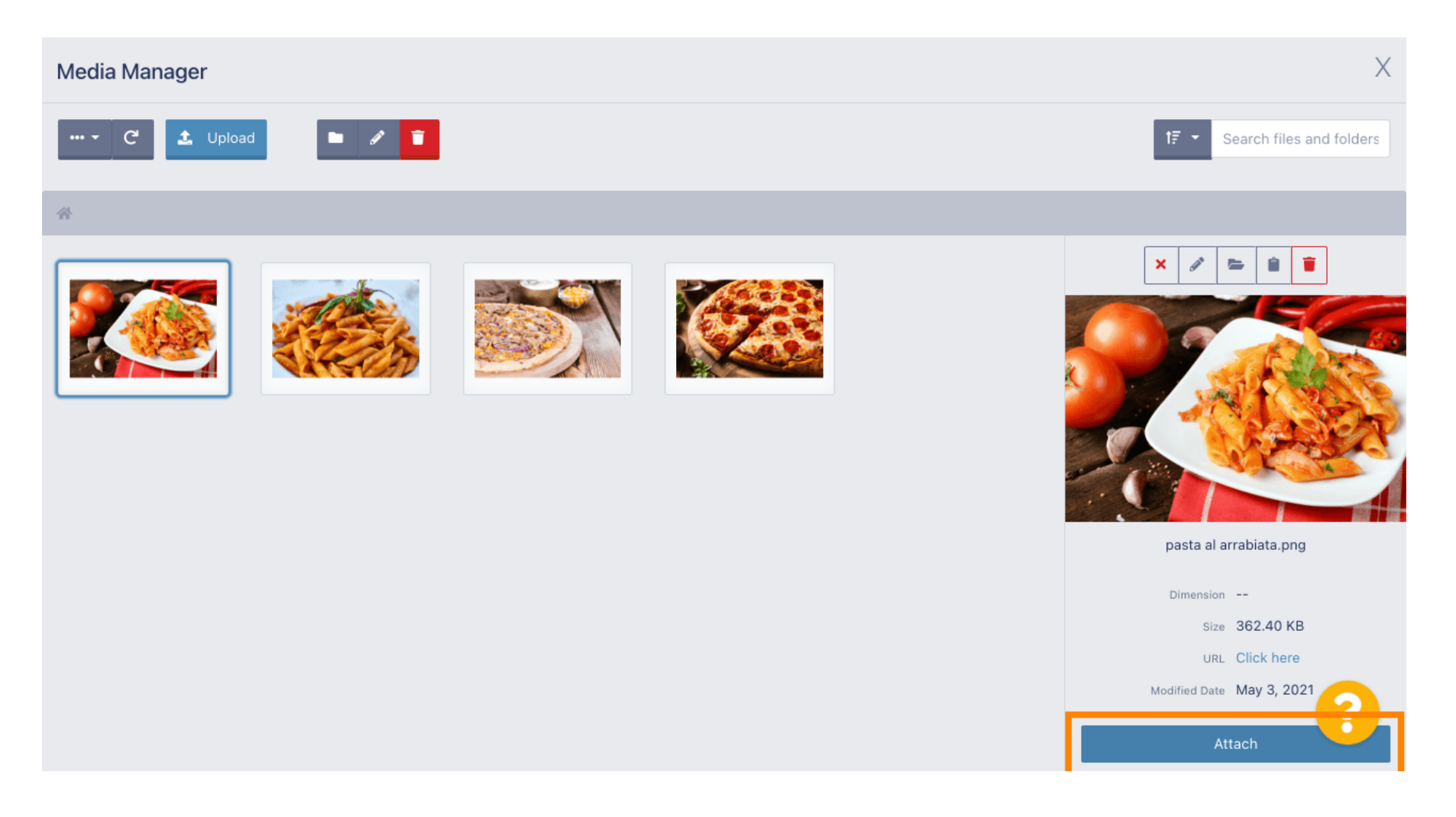

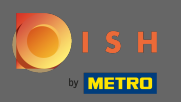

## () La imagen ahora está asignada al nuevo elemento del menú y se mostrará en la tienda.

| Menu Edit    |   |                                                                                                  | = 🗢 🔘                                                                                                    |  |  |
|--------------|---|--------------------------------------------------------------------------------------------------|----------------------------------------------------------------------------------------------------|--|--|
| 🔁 DASHBOARD  |   | Mealtime                                                                                         | Location(s)                                                                                                  |  |  |
| 🖃 RESTAURANT | < | Available all day -<br>Set what time of day your customers can order this menu. Mealtimes can be | TestJordan 👻                                                                                                 |  |  |
|              | ~ | managed under Kitchen > Mealtimes                                                                |                                                                                                    |  |  |
| Categories   |   | Minimum Quantity                                                                                 | Stock Quantity                                                                                               |  |  |
| Categories   |   | 1                                                                                                | 0                                                                                                    |  |  |
| Menu Items   |   | Enter the minimum quantity that can be ordered by customers.                                     | Enter the amount of stock available. This amount can be set to zero to represent                             |  |  |
| Mealtimes    |   |                                                                                                  | ummited stock quantity.                                                                                      |  |  |
| ሠ SALES      | < | Order Restriction                                                                                | Subtract Stock                                                                                               |  |  |
|              |   | None Delivery Only Collection Only                                                               | Disabled                                                                                                    |  |  |
| 🗠 MARKETING  | < | Whether to restrict the menu to a specific order type.                                           | Select Yes for the ordered menu and options quantity to be subtracted from their<br>original stock quantity. |  |  |
| LOCALISATION | < | Image                                                                                            | Status                                                                                                    |  |  |
|              |   |                                                                                                  | Enabled                                                                                                    |  |  |
| 🗲 TOOLS      | < |                                                                                                  |                                                                                                    |  |  |
| 🗱 SYSTEM     | < |                                                                                                  |                                                                                                    |  |  |
|              |   |                                                                                                  |                                                                                                    |  |  |
|              |   | beleet a me to aparte menu image, otherwise leave blank.                                         |                                                                                                    |  |  |
|              |   |                                                                                                  |                                                                                                    |  |  |

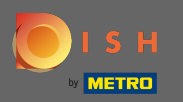

0

Al deshabilitar el estado del elemento del menú, no se mostrará para la ubicación elegida. Nota: En este momento la categoría está habilitada y se mostrará.

| B Menu Edit                             |   |                                                                                                  | = 📌 🔘                                                                                                    |
|-----------------------------------------|---|--------------------------------------------------------------------------------------------------|----------------------------------------------------------------------------------------------------|
| 🕰 DASHBOARD                             |   | Mealtime                                                                                         | Location(s)                                                                                                |
| 🖀 RESTAURANT                            | < | Available all day ▼<br>Set what time of day your customers can order this menu. Mealtimes can be | TestJordan 🔻                                                                                               |
|                                         | ~ | managed under Kitchen > Mealtimes                                                                |                                                                                                    |
| Categories                              |   | Minimum Quantity                                                                                 | Stock Quantity                                                                                             |
| Menu Items                              |   | Enter the minimum quantity that can be ordered by customers.                                     | Enter the amount of stock available. This amount can be set to zero to represent unlimited stock quantity. |
| 년 SALES                                 | < | Order Restriction           None         Delivery Only         Collection Only                   | Subtract Stock Disabled                                                                                    |
| 🗠 MARKETING                             | < | Whether to restrict the menu to a specific order type.                                           | Select Yes for the ordered menu and options quantity to be subtracted from their original stock quantity.  |
|                                         | < | Image                                                                                            | Status                                                                                                    |
| 🖌 TOOLS                                 | < |                                                                                                  | Enabled                                                                                                    |
| <b>*: SYSTEM</b><br>/ersion : 1.35.0-p2 | < | Select a file to update menu image, otherwise leave blank.                                       | ?                                                                                                    |

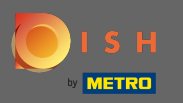

## • Haga clic en opciones para editar las opciones del elemento.

| B Menu Edit  |                                                                                                    | <b>=</b> 🔩 🙆                                                          |
|--------------|----------------------------------------------------------------------------------------------------|-----------------------------------------------------------------------|
| 🙆 DASHBOARD  | B Save & Close                                                                                              |                                                                       |
| 🚍 RESTAURANT | < Menu Options                                                                                              |                                                                       |
|              | V Name of the dish                                                                                          | Price                                                                 |
| Categories   | Pasta al Arrabiata                                                                                          | € 9.80                                                                |
| Menu Items   | Description                                                                                                 | Category                                                              |
| Mealtimes    | Pasta with spicy tomato sauce                                                                               | Pasta 🔻                                                               |
| 년 SALES      | <                                                                                                    | Select a category in the menu under which the dish should be located. |
| 🗠 MARKETING  | <                                                                                                    |                                                                       |
|              | < VAT Group                                                                                                 | Position in menu                                                      |
| 🗲 TOOLS      | Select the corresponding VAT Group for the menu item                                                        | Select the position where the dish should appear in the menu.         |
| 😂 SYSTEM     | Kealtime                                                                                                    | Location(s)                                                           |
|              | Available all day 👻                                                                                         | TestJordan -                                                          |
|              | Set what time of day your customers can order this menu. Mealtimes can be managed under Kitchen > Mealtimes |                                                                       |

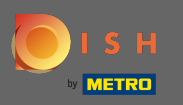

Aquí puede agregar opciones a la categoría y editarlas. Siga el enlace para obtener más información sobre cómo configurar y editar opciones.

| e          | Menu Edit    |   |                                                              | <b>=</b> 📌 💽             |
|------------|--------------|---|--------------------------------------------------------------|--------------------------|
| B          | DASHBOARD    |   | ■ Save & Close                                               |                          |
| •          | RESTAURANT   | < | Menu Options                                                 |                          |
| ¥1         | KITCHEN      | ~ | Option                                                       |                          |
|            | Categories   |   | Choose from the dropdown to add an option to this menu item. | Add to Menu + New option |
|            | Menu Items   |   | Menu Option                                                  |                          |
|            | Mealtimes    |   |                                                              |                          |
| Ш          | SALES        | < |                                                              |                          |
| M          | MARKETING    | < |                                                              |                          |
| ۲          | LOCALISATION | < |                                                              |                          |
| z          | TOOLS        | < |                                                              |                          |
| <b>¢</b> ° | SYSTEM       | < |                                                              |                          |
|            |              |   |                                                              | 2                        |
|            |              |   |                                                              |                          |

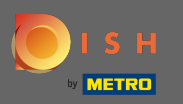

Cuando haya terminado, no olvide hacer clic en Guardar y cerrar.

| B Menu Edit  |   |                                                              | <del>a</del> 🗢 🔘             |
|--------------|---|--------------------------------------------------------------|------------------------------|
| 🙆 DASHBOARD  |   | Save Save & Close                                            |                              |
| 🖶 RESTAURANT | < | Menu Options                                                 |                              |
|              | ~ | Option                                                       |                              |
| Categories   |   | Choose from the dropdown to add an option to this menu item. | ← ↓ Add to Menu + New option |
| Menu Items   |   | Menu Option                                                  |                              |
| Mealtimes    |   |                                                              |                              |
| 迪 SALES      | < |                                                              |                              |
| 🗠 MARKETING  | < |                                                              |                              |
| LOCALISATION | < |                                                              |                              |
| 🗲 TOOLS      | < |                                                              |                              |
| 🛠 SYSTEM     | < |                                                              |                              |
|              |   |                                                              | 2                            |
|              |   |                                                              |                              |

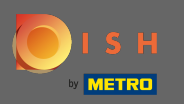

Para editar un elemento de menú existente, haga clic en el icono de lápiz del elemento deseado.

| 🖻 Menus             |                                                                                                    | = 📌 🙁 |
|---------------------|----------------------------------------------------------------------------------------------------|-------|
| 🙆 DASHBOARD         | + New Total Disable Disable                                                                            | ۲     |
| 🖀 RESTAURANT        | NAME OF THE DISH         CATEGORY         PRICE         STOCK QTY         SPECIAL STATUS         STATE | rus 幸 |
|                     | ✓ Pasta al Arrabiata Pasta €9.80 0 Ena                                                                 | bled  |
| Categories          | Pizza Tonno Pizza €10.80 0 Ena                                                                         | bled  |
| Menu Items          |                                                                                                    |       |
| Mealtimes           |                                                                                                    |       |
| 년 SALES             |                                                                                                    |       |
| MARKETING           |                                                                                                    |       |
| LOCALISATION        |                                                                                                    |       |
| 🗲 TOOLS             |                                                                                                    |       |
| 🚓 SYSTEM            |                                                                                                    |       |
| Version : 1.35.0-p2 |                                                                                                    | ?     |

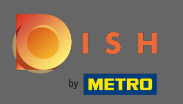

# A continuación, podrá editar la configuración del elemento de menú elegido.

| B Menu Edit  |                                                                                                    | = 📌 🕓                                                                 |
|--------------|----------------------------------------------------------------------------------------------------|-----------------------------------------------------------------------|
| 🙆 DASHBOARD  | 🖬 Save & Close 🧻                                                                                            |                                                                       |
| 🖶 RESTAURANT | < Menu Options                                                                                              |                                                                       |
|              | Name of the dish                                                                                            | Price                                                                 |
| Categories   | Pizza Tonno                                                                                                 | € 10.80                                                               |
| Menu Items   | Description                                                                                                 | Category                                                              |
| Mealtimes    | Pizza with tuna                                                                                             | Pizza 🔻                                                               |
| ய் SALES     |                                                                                                    | Select a category in the menu under which the dish should be located. |
|              | <                                                                                                    | <i>k</i>                                                              |
| LOCALISATION | VAT Group                                                                                                   | Position in menu                                                      |
|              | Speisen -                                                                                                   | 1                                                                     |
| 🗲 TOOLS      | Select the corresponding VAT Group for the menu item                                                        | Select the position where the dish should appear in the menu.         |
| 🛠 SYSTEM     | < Mealtime                                                                                                  | Location(s)                                                           |
|              | Available all day 👻                                                                                         | TestJordan -                                                          |
|              | Set what time of day your customers can order this menu. Mealtimes can be managed under Kitchen > Mealtimes |                                                                       |

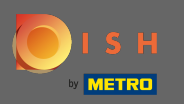

# Cuando haya terminado de editar la configuración, no olvide hacer clic en Guardar y cerrar.

| Denu Edit         |   |                                                                                                    | = 🔹 🕗                                                                 |
|-------------------|---|----------------------------------------------------------------------------------------------------|-----------------------------------------------------------------------|
| 🙆 DASHBOARD       |   | ■ Save Save & Close                                                                                         |                                                                       |
| 🗃 RESTAURANT      | < | Menu Options                                                                                                |                                                                       |
| <b>YI</b> KITCHEN | ~ | Name of the dish                                                                                            | Price                                                                 |
| Categories        |   | Pizza Tonno                                                                                                 | € 10.80                                                               |
| Menu Items        |   | Description                                                                                                 | Category                                                              |
| Mealtimes         |   | Pizza with tuna                                                                                             | Pizza 🔻                                                               |
| ய SALES           | < |                                                                                                    | Select a category in the menu under which the dish should be located. |
| 🗠 MARKETING       | < | 6                                                                                                    |                                                                       |
| LOCALISATION      | < | VAT Group                                                                                                   | Position in menu                                                      |
| 6 70010           |   | Speisen -                                                                                                   | 1                                                                     |
| F TOOLS           |   | Select the corresponding VAT Group for the menu item                                                        | Select the position where the dish should appear in the menu.         |
| SYSTEM            | < | Mealtime                                                                                                    | Location(s)                                                           |
|                   |   | Available all day 👻                                                                                         | TestJordan -                                                          |
|                   |   | Set what time of day your customers can order this menu. Mealtimes can be managed under Kitchen > Mealtimes |                                                                       |

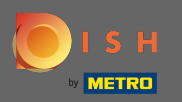

**(**)

El mensaje emergente verde en la parte superior indica que actualizó correctamente el elemento del menú.

| Denus        |               | Menu updated success | sfully   |        | ×         |                | <b>—</b> • | 9  |
|--------------|---------------|----------------------|----------|--------|-----------|----------------|------------|----|
| 🙆 DASHBOARD  | + New 📋 Dele  | te Enable Disable    |          |        |           |                |            | ۲  |
| 🗃 RESTAURANT |               | OF THE DISH          | CATEGORY | PRICE  | STOCK QTY | SPECIAL STATUS | STATUS     | 11 |
|              | 🗸 🗌 🖋 Pasta a | al Arrabiata         | Pasta    | €9.80  | 0         |                | Enabled    |    |
| Categories   | 📄 🥒 Pizza 1   | ōnno                 | Pizza    | €10.80 | 0         |                | Enabled    |    |
| Menu Items   |               |                      |          |        |           |                |            |    |
| Mealtimes    |               |                      |          |        |           |                |            |    |
| 년 SALES      | <             |                      |          |        |           |                |            |    |
|              | <             |                      |          |        |           |                |            |    |
|              | < -           |                      |          |        |           |                |            |    |
| 🗲 TOOLS      | < -           |                      |          |        |           |                |            |    |
| 😂 SYSTEM     | <             |                      |          |        |           |                |            |    |
|              |               |                      |          |        |           |                |            | 8  |